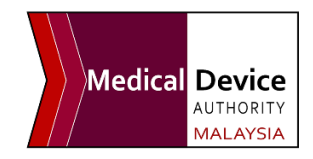

## HOW TO CREATE A MEDCAST ACCOUNT

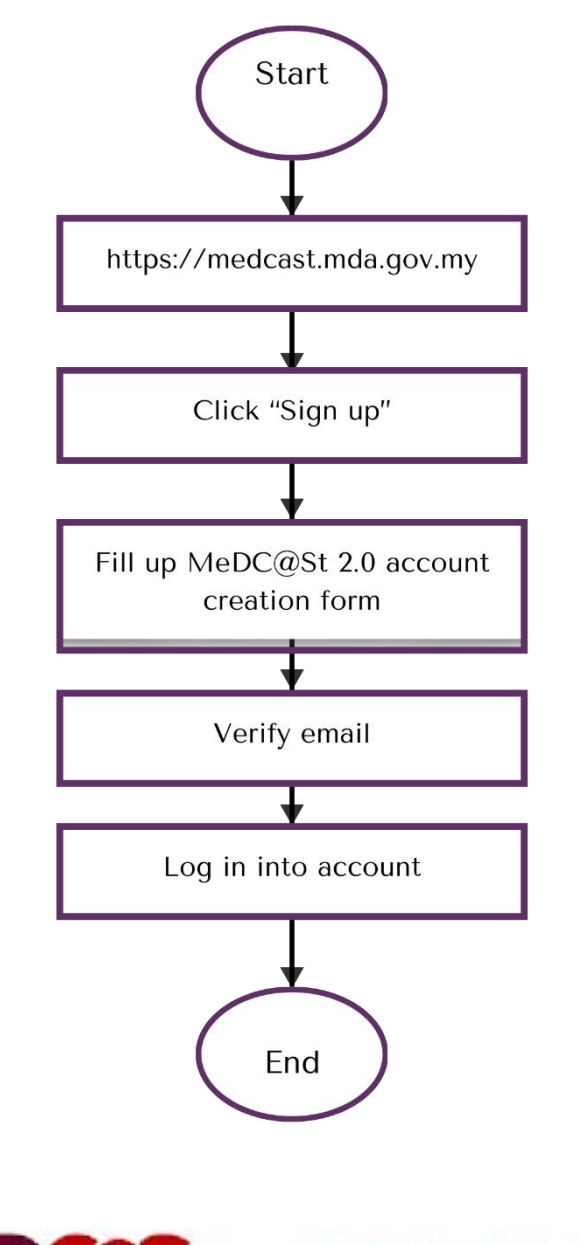

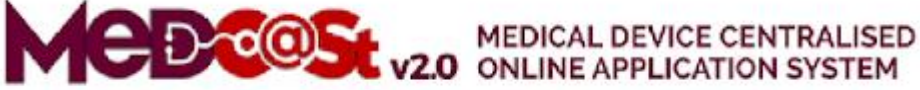

 MeDC@st v.20 (Medical Device Centralised Online Application System) is developed using the web-based method in which it utilizes internet access via an internet server. To access Medc@st, the user has to key in the URL address onto the internet server as follows:

## https://medcast.mda.gov.my

The screen below shows the expected webpage after the address has been keyed in.

| Username                                        | Pengumuman                                                                |   |
|-------------------------------------------------|---------------------------------------------------------------------------|---|
| ⊥ Emerusemane                                   | Testing public common New State                                           | _ |
| Password                                        | Test announcement se (con-inequ) New!<br>It level approximate. Read More. |   |
| Enter password                                  |                                                                           |   |
| Sign Up   Reset Password   FAQ   Helpdesk Login |                                                                           |   |

2. Click on the "SIGN UP" button at the bottom of the login form to display the following screen. Fill in the following empty form and choose a drop-down list such as Business Registration No, Name, Username, Email, Password, Reconfirm Password, and choose the radio button that has been highlighted to create a new MDR-BCD account. After completing the registration form user must verify the email.

| Reason Create Account In Medcast         |
|------------------------------------------|
| Establishment Licensing & Medical Device |
| CAB Application                          |
| GLPCP Application                        |
| ONotification Application                |
|                                          |
|                                          |
|                                          |

3. The user must verify the email to complete the last step of the registration. Click on the link given to the verified email in the system MeDC@St V2.0. The account activation screen will display. The user must click on the link to login into the account.

| MEDCOSt v2.                                                                                                    | MEDICAL DEVICE CENTRALISED<br>ONLINE APPLICATION SYSTEM |
|----------------------------------------------------------------------------------------------------|---------------------------------------------------------|
| Account Activation Succe                                                                                               | essful                                                  |
| USER<br>SYAK AMIRUL                                                                                                    |                                                         |
| Your Account Have Successfully Activated, Please Login To T<br>https://www.mda.gov.my/medcastv2/backend/web/index.php/ | The System At<br>/admin/user/login                      |